# Oracle iPlanet Web Server

Integration Guide

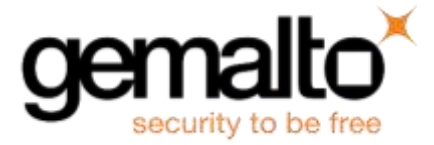

All information herein is either public information or is the property of and owned solely by Gemalto and/or its subsidiaries who shall have and keep the sole right to file patent applications or any other kind of intellectual property protection in connection with such information.

Nothing herein shall be construed as implying or granting to you any rights, by license, grant or otherwise, under any intellectual and/or industrial property rights of or concerning any of Gemalto's information.

This document can be used for informational, non-commercial, internal and personal use only provided that:

- The copyright notice below, the confidentiality and proprietary legend and this full warning notice appear in all copies.
- This document shall not be posted on any publicly accessible network computer or broadcast in any media and no modification of any part of this document shall be made.

Use for any other purpose is expressly prohibited and may result in severe civil and criminal liabilities.

The information contained in this document is provided "AS IS" without any warranty of any kind. Unless otherwise expressly agreed in writing, Gemalto makes no warranty as to the value or accuracy of information contained herein.

The document could include technical inaccuracies or typographical errors. Changes are periodically added to the information herein. Furthermore, Gemalto reserves the right to make any change or improvement in the specifications data, information, and the like described herein, at any time.

Gemalto hereby disclaims all warranties and conditions with regard to the information contained herein, including all implied warranties of merchantability, fitness for a particular purpose, title and non-infringement. In no event shall Gemalto be liable, whether in contract, tort or otherwise, for any indirect, special or consequential damages or any damages whatsoever including but not limited to damages resulting from loss of use, data, profits, revenues, or customers, arising out of or in connection with the use or performance of information contained in this document.

Gemalto does not and shall not warrant that this product will be resistant to all possible attacks and shall not incur, and disclaims, any liability in this respect. Even if each product is compliant with current security standards in force on the date of their design, security mechanisms' resistance necessarily evolves according to the state of the art in security and notably under the emergence of new attacks. Under no circumstances, shall Gemalto be held liable for any third party actions and in particular in case of any successful attack against systems or equipment incorporating Gemalto products. Gemalto disclaims any liability with respect to security for direct, indirect, incidental or consequential damages that result from any use of its products. It is further stressed that independent testing and verification by the person using the product is particularly encouraged, especially in any application in which defective, incorrect or insecure functioning could result in damage to persons or property, denial of service or loss of privacy.

© 2012-18 Gemalto. All rights reserved. Gemalto and the Gemalto logo are trademarks and service marks of Gemalto and/or its subsidiaries and are registered in certain countries. All other trademarks and service marks, whether registered or not in specific countries, are the property of their respective owners.

Document Number: 007-012078-001, Rev. J Release Date: May 2018

## Contents

| Pr | eface                                                         | 4                          |
|----|---------------------------------------------------------------|----------------------------|
|    | Scope                                                         | 4                          |
|    | Document Conventions                                          | 4                          |
|    | Command Syntax and Typeface Conventions                       | 5                          |
|    | Support Contacts                                              | .6                         |
| 1  | Introduction                                                  | 7                          |
|    | Overview                                                      | 7                          |
|    | 3 <sup>rd</sup> Party Application Details                     | 7                          |
|    | Supported Platforms                                           | 8                          |
|    | SafeNet Luna HSM (v7.x)                                       | 8                          |
|    | SafeNet Luna HSM (v4.x/5.x/6.x)                               | 8                          |
|    | Prerequisites                                                 | .9                         |
|    | Configuring PED Auth SafeNet Luna HSM (v6.1/v7.0)             | .9                         |
|    | Configuring PED Auth SafeNet Luna HSM (v6.2.x)                | 10                         |
|    | Configuring SafeNet Luna Network HSM 7.x                      | 10                         |
|    | Configuring SafeNet Luna Network HSM (v4.x/5.x/6.x)           | 13                         |
|    | Using Luna 6.x/7.x in FIPS Mode                               | 14                         |
| 2  | Oracle iPlanet Web Server Installation 1                      | 15                         |
| 3  | Oracle iPlanet Web Server Configuration with SafeNet Luna HSM | <mark>6</mark><br>16<br>27 |

## Preface

This document is intended to guide administrators through the steps for Oracle iPlanet Web Server and SafeNet Luna HSM integration. This guide provides the necessary information to install, configure, and integrate Oracle iPlanet with SafeNet Luna HSM.

## Scope

This guide provides an overview of how to integrate Oracle iPlanet Web Server with SafeNet Luna HSM. It explains how to install and configure the Oracle iPlanet Web Server while storing private key on SafeNet Luna HSM.

## **Document Conventions**

This section provides information on the conventions used in this template.

#### Notes

Notes are used to alert you to important or helpful information. These elements use the following format:

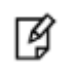

NOTE: Take note. Contains important or helpful information.

#### Cautions

Cautions are used to alert you to important information that may help prevent unexpected results or data loss. These elements use the following format:

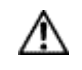

**CAUTION:** Exercise caution. Caution alerts contain important information that may help prevent unexpected results or data loss.

#### Warnings

Warnings are used to alert you to the potential for catastrophic data loss or personal injury. These elements use the following format:

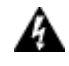

**WARNING:** Be extremely careful and obey all safety and security measures. In this situation you might do something that could result in catastrophic data loss or personal injury.

| Convention | Description                                                                                                    |
|------------|----------------------------------------------------------------------------------------------------|
| bold       | <ul> <li>The bold attribute is used to indicate the following:</li> <li>Command-line commands and options (Type dir /p.)</li> <li>Button names (Click Save As.)</li> <li>Check box and radio button names (Select the Print Duplex check box.)</li> <li>Window titles (On the Protect Document window, click Yes.)</li> <li>Field names (User Name: Enter the name of the user.)</li> <li>Menu names (On the File menu, click Save.) (Click Menu &gt; Go To &gt; Folders.)</li> <li>User input (In the Date box, type April 1.)</li> </ul> |
| italic     | The italic attribute is used for emphasis or to indicate a related document. (See the <i>Installation Guide</i> for more information.)                                                                                                    |
| Consolas   | Denotes syntax, prompts, and code examples.                                                                                                    |

## **Command Syntax and Typeface Conventions**

## **Support Contacts**

| Contact Method                       | Contact Information                                                                         |                                                                                                    |
|--------------------------------------|---------------------------------------------------------------------------------------------|----------------------------------------------------------------------------------------------------|
| Address                              | Gemalto<br>4690 Millennium Drive<br>Belcamp, Maryland 210                                   | 17, USA                                                                                                    |
| Phone                                | US<br>International                                                                         | 1-800-545-6608                                                                                                    |
| Technical Support<br>Customer Portal | https://supportportal.gem<br>Existing customers with a<br>manage incidents, get th<br>Base. | alto.com<br>a Technical Support Customer Portal account can log in to<br>e latest software upgrades, and access the Gemalto Knowledge |

## 1 Introduction

## **Overview**

This document covers the necessary information to install, configure, and integrate Oracle iPlanet Web Server with SafeNet Luna HSM.

SafeNet Luna HSMs integrate with the Oracle iPlanet Web Server to provide significant performance improvements by off-loading cryptographic operations from the Oracle iPlanet Web Server to SafeNet Luna HSMs. In addition, SafeNet Luna HSM provides extra security by protecting and managing the server's high value SSL private key within a FIPS 140-2 certified hardware security module.

This integration between SafeNet Luna HSM and Oracle iPlanet Web Server uses the industry standard PKCS#11 interface.

The following is the procedure for installing and configuring the SafeNet Luna HSM with Oracle iPlanet Web Server.

The installation is performed in several steps:

- Install and configure the SafeNet Luna HSM.
- Install the Oracle iPlanet Web Server.
- Configure the Oracle iPlanet Web Server.

## 3<sup>rd</sup> Party Application Details

- Oracle iPlanet Web Server 7.0 SP24 RHEL 7 (64 bit)
- Oracle iPlanet Web Server 7.0 SP15 RHEL 6.5 (64 bit)
- Oracle iPlanet Web Server 6.1 SP14 SPARC (64bit)

## **Supported Platforms**

The following platforms are tested with SafeNet Luna HSM:

## SafeNet Luna HSM (v7.x)

#### Oracle iPlanet Web Server 7.0 SP24 RHEL 7 (64 bit)

| Platforms Tested                     | SafeNet Luna<br>Network HSM<br>Appliance<br>Version | Firmware Version | SafeNet Luna Client Software Version |
|--------------------------------------|-----------------------------------------------------|------------------|--------------------------------------|
| Red Hat Enterprise Linux<br>7 64-bit | 7.2.0                                               | 7.2.0            | 7.2.0                                |
| Red Hat Enterprise Linux<br>7 64-bit | 7.1.0                                               | 7.1.0            | 7.1.0                                |
| Red Hat Enterprise Linux<br>7 64-bit | 7.0.0                                               | 7.0.1            | 7.0.0                                |

#### SafeNet Luna HSM (v4.x/5.x/6.x)

#### Oracle iPlanet Web Server 7.0 SP24 RHEL 7 (64 bit)

| Platforms Tested                     | SafeNet Luna<br>Network HSM<br>Appliance<br>Version | Firmware Version | SafeNet Luna Client Software Version |
|--------------------------------------|-----------------------------------------------------|------------------|--------------------------------------|
| Red Hat Enterprise Linux<br>7 64-bit | 6.3.0                                               | 6.27.0           | 6.3.0                                |

#### Oracle iPlanet Web Server 7.0 SP15 RHEL 6.5 (64bit)

| Platforms Tested                       | HSM   | Firmware | Luna Client Software Version |
|----------------------------------------|-------|----------|------------------------------|
| Red Hat Enterprise Linux<br>6.5 64-bit | 6.2.2 | 6.24.3   | 6.2.2                        |
| Red Hat Enterprise Linux<br>6.5 64-bit | 6.2.1 | 6.24.2   | 6.2.1                        |

| Platforms Tested                       | HSM   | Firmware | Luna Client Software Version         |
|----------------------------------------|-------|----------|--------------------------------------|
| Red Hat Enterprise Linux<br>6.5 64-bit | 6.0.0 | 6.22.0   | 6.x<br>(v6.0, 6.1)                   |
| Red Hat Enterprise Linux<br>6.5 64-bit | 5.4.7 | 6.2.1    | 5.x<br>(v5.0.x, 5.2.x, 5.3.x, 5.4.x) |

Oracle iPlanet Web Server 6.1 SP14 SPARC (64bit)

| Platforms Tested          | HSM | Firmware | Luna Client Software Version |
|---------------------------|-----|----------|------------------------------|
| Solaris 10 SPARC (64-bit) | 4.5 | 4.8.1    | 4.5.x                        |

I

NOTE: Oracle iPlanet Web Server is also tested with Luna Clients in HA & FIPS Mode.

## **Prerequisites**

### Configuring PED Auth SafeNet Luna HSM (v6.1/v7.0)

You need to obtain the following patch to work with PED based SafeNet Luna HSM when using the version 6.1 and 7.0:

**DOC ID:** DOW4166

Part No: 630-010467-001 Alpha3

TITLE: Luna 5 Compatibility Shim for Luna 6

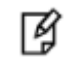

**NOTE:** The below configuration is only applicable for Version 6.1/7.0 of PED based SafeNet Luna HSM.

#### **CONFIGURATION:**

- 1. Copy the libshim.so to <lunaclient installation>/lib directory. It is advised to first rename the previous shim.
- 2. Point the application to the libshim.so instead of the Cryptoki shared object library. To point it, open the /etc/Chrystoki.conf file and make the following changes:

```
Chrystoki2 = {
   LibUNIX64 = /usr/safenet/lunaclient/lib/libshim.so;
}
Shim2 = {
```

```
LibUNIX64 = /usr/safenet/lunaclient/lib/libCryptoki2_64.so;
}
Misc = {
  :
ApplicationInstance=SA5_COMPATIBILITY;
FunctionBindLevel=2;
  :
}
```

Contact Customer Support if you need assistance regarding the above configuration.

#### Configuring PED Auth SafeNet Luna HSM (v6.2.x)

For Ped based SafeNet Luna HSM make sure ProtectedAuthenticationPathFlagStatus is set to '1' in Misc Section of Chrystoki.conf file.

```
Misc = {
ProtectedAuthenticationPathFlagStatus = 1;
}
```

### Configuring SafeNet Luna Network HSM 7.x

SafeNet Luna Network HSM allows to create Per-Partition Security Officer (PPSO) partition. HSM Administrator is not Security Officer (SO) for PPSO partitions. The HSM SO/Administrator elects to create a partition as PPSO-type, which creates an empty structure that is handed to the new owner, who initializes the partition to create the Partition Security Officer (PSO) role or identity for management functions. The PSO in turn creates the partition Crypto Officer (CO) to control client cryptographic operations on the partition.

Refer to the SafeNet Luna HSM documentation for installation steps and details regarding the configuration and setup of the box on UNIX/Windows systems. Before you get started ensure the following:

- SafeNet Luna Network HSM appliance and a secure admin password.
- SafeNet Luna Network HSM, and a hostname, suitable for your network.
- SafeNet Luna Network HSM network parameters are set to work with your network.
- Initialize the HSM on the SafeNet Luna Network HSM appliance.
- Create and exchange certificates between the SafeNet Luna Network HSM and your Client system.
- Create a partition on the HSM that will be later used by Oracle iPlanet Web Server.
- Register the Client with the partition. And run the "vtl verify" command on the client system to display a
  partition from SafeNet Luna HSM. The general form of command is "C:\Program
  Files\SafeNet\LunaClient>vtl verify" for Windows and "/usr/safenet/lunaclient/bin/vtl verify" for
  Unix.
- Initialize the Partition as mentioned in steps below for Password/PED based respectively
- Enabled Partition "Activation" and "Auto Activation" (Partition policy settings 22 and 23 (applies to SafeNet Luna Network HSM with Trusted Path Authentication [which is FIPS 140-2 level 3] only).

#### Initialize the Partition SO and Crypto Officer Roles on a PW-Auth Partition

These instructions assume a password-authenticated SafeNet Luna Network HSM that has been initialized, and an application partition has been created, capable of having its own Security Officer.

#### • Initialize the Partition SO role

Set the active slot to the created, uninitialized, application partition: Type **slot set -slot <slot number>** 

```
lunacm:> slot set -slot 0
Current Slot Id: 0 (Luna User Slot 7.0.0 (Password) Signing With Cloning Mode)
Command Result : No Error
```

Initialize the application partition, to create the partition's Security Officer (SO). Type **partition init -label <part\_label>** 

```
lunacm:> par init -label <part_label> -password <part_password>
    You are about to initialize the partition.
    All partition objects will be destroyed.
    Are you sure you wish to continue?
    Type 'proceed' to continue, or 'quit' to quit now -> proceed
Command Result: No Error
```

#### Initialize the Crypto Officer role

a. The SO of the application partition can now assign the first operational role within the new partition. Type role login -name Partition SO.

lunacm:> role login -name Partition SO

b. Type role init -name Crypto Officer.

lunacm:> role init -name Crypto Officer

c. The application partition SO can create the Crypto Officer, but only the Crypto Officer can create the Crypto User. Therefore, the SO must log out to allow the Crypto Officer to log in. Type role logout.

lunacm:> role logout

#### Initialize the Partition SO and Crypto Officer Roles on a PED-Auth Partition

These instructions assume a PED-authenticated SafeNet Luna Network HSM that has been initialized, and an application partition has been created, capable of having its own Security Officer.

Take the following steps to initialize the PSO and CO roles:

• Initialize the Partition SO role

Set the active slot to the created, uninitialized, application partition. Type **slot set -slot <slot number>** 

```
lunacm:> slot set -slot 0
    Current Slot Id: 0 (Luna User Slot 7.0.0 (PED) Signing With Cloning Mode)
Command Result : No Error
```

Initialize the application partition, to create the partition's Security Officer (SO). Type **partition init -label <part\_label>** 

```
lunacm:> par init -label <part_label>
    You are about to initialize the partition.
    All partition objects will be destroyed.
    Are you sure you wish to continue?
    Type 'proceed' to continue, or 'quit' to quit now -> proceed
    Please attend to the PED.
Respond to SafeNet PED prompts...
```

Command Result : No Error

• Initialize the Crypto Officer role

The SO of the application partition can now assign the first operational role within the new partition.

Type role login -name Partition SO.

Type role init -name Crypto Officer.

```
lunacm:> role init -name Crypto Officer
        Please attend to the PED.
Respond to SafeNet PED prompts...
Command Result: No Error
```

The application partition SO can create the Crypto Officer, but only the Crypto Officer can create the Crypto User. Therefore, the SO must log out to allow the Crypto Officer to log in. Type **role logout**.

Now, the Crypto Officer, or an application using the CO's challenge secret/password can perform cryptographic operations in the partition, as soon as the Crypto Officer logs in with **role login -name Crypto Officer**. However, the Crypto Officer can create, modify and delete crypto objects within the partition, in addition to merely using existing crypto objects (sign/verify). You can also create a limited-capability role called Crypto User that can use the objects created by the Crypto Officer, but cannot modify them.

**NOTE:** The black Crypto Officer PED key/Crypto Officer Password (in case of PW-Auth) is valid for the initial login only. You must change the initial credential on the key using the command **role changepw** during the initial login session, or a subsequent login. Failing to change the credential will result in a CKR\_PIN\_EXPIRED error while performing role-dependent actions.

#### **Controlling User Access to the HSM**

By default, only the root user has access to the HSM. You can specify a set of non-root users that are permitted to access the HSM, by adding them to the **hsmusers** group. The client software installation automatically creates the hsmusers group. The hsmusers group is retained when you uninstall the client software, allowing you to upgrade your client software while retaining your hsmusers group configuration.

#### Adding users to hsmusers group

B

To allow non-root users or applications access to the HSM, assign the users to the **hsmusers** group. The users you assign to the hsmusers group must exist on the client workstation. Users you add to the hsmusers group are able to access the HSM. Users who are not part of the hsmusers group are not able to access the HSM.

#### Adding a user to hsmusers group

- a. Ensure that you have **sudo** privileges on the client workstation.
- b. Add a user to the hsmusers group.
  - sudo gpasswd --add <username> hsmusers

where <username> is the name of the user you want to add to the hsmusers group.

#### Removing users from hsmusers group

To revoke a user's access to the HSM, you can remove them from the hsmusers group.

#### • Removing a user from hsmusers group

- a. Ensure that you have **sudo** privileges on the client workstation.
- b. Remove a user from the hsmusers group.

sudo gpasswd -d <username> hsmusers

Where <username> is the name of the user you want to remove from the hsmusers group. You must log in again to see the change.

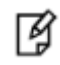

**NOTE:** The user you delete will continue to have access to the HSM until you reboot the client workstation.

### Configuring SafeNet Luna Network HSM (v4.x/5.x/6.x)

Refer to the SafeNet Luna HSM documentation for installation steps and details regarding the configuration and setup of the box on UNIX systems. Before you get started ensure the following:

- SafeNet Luna Network HSM appliance and a secure admin password.
- SafeNet Luna Network HSM, and a hostname, suitable for your network.
- SafeNet Luna Network HSM network parameters are set to work with your network.
- Initialize the HSM on the SafeNet Luna Network HSM appliance.
- Create and exchange certificates between the SafeNet Luna Network HSM and your Client system.
- Create a partition on the HSM, remember the partition password that will be later used by Oracle iPlanet Web Server.
- Register the Client with the partition. And run the "vtl verify" command on the client system to display a partition from SafeNet Luna Network HSM. The general form of command is "C:\Program Files\SafeNet\LunaClient> vtl verify" for Windows and "/usr/safenet/lunaclient/bin/vtl verify" for Unix.
- Enabled Partition "Activation" and "Auto Activation" (Partition policy settings 22 and 23 (applies to SafeNet Luna Network HSM with Trusted Path Authentication [which is FIPS 140-2 level 3] only).

### Using Luna 6.x/7.x in FIPS Mode

Under FIPS 186-3/4, the RSA methods permitted for generating keys are 186-3 with primes and 186-3 with aux primes. This means that RSA PKCS and X9.31 key generation is no longer approved for operation in a FIPS-compliant HSM. If you are using the SafeNet Luna HSM in FIPS mode, you have to make the following change in configuration file:

```
Misc = {
RSAKeyGenMechRemap = 1;
}
```

The above setting redirects the older calling mechanism to a new approved mechanism when SafeNet Luna HSM is in FIPS mode.

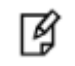

**NOTE:** The above configuration is valid for Luna 7.x and Luna 6.x (F/W Version 6.22.0 and above only).

# 2 Oracle iPlanet Web Server Installation

To install Oracle iPlanet Web Server, perform the following steps:

- 1. Login as the root user and unpack the .gz or .zip file to a temporary directory using gunzip filename or unzip filename.
- 2. Untar the unzipped file using tar -xvf filename.

This command unpacks the server files and creates a temporary directory structure under the current directory. Unpacking the file may take a little time. Change to the directory where the files have been unpacked.

3. Execute the command "./setup" to start web server installation.

Refer the Oracle iPlanet Web Server documentation for more details.

After the installation follow the steps mentioned in the next Chapter for configuring Web Server with SafeNet Luna HSM.

# Oracle iPlanet Web Server Configuration with SafeNet Luna HSM

## **Oracle iPlanet Web Server 7.0 with SafeNet Luna HSM**

To configure the Web Server to recognize the Luna SA cryptographic device, perform the following steps:

1. Add the following in the LD\_LIBRARY\_PATH:

export LD\_LIBRARY\_PATH=\$LD\_LIBRARY\_PATH:<Path to Luna SA installation directory>/lib:<Path to
Web Server installation directory>/lib

2. Change to the alias directory of the Web Server by using the command:

cd <Path to Web Server installation directory>/ https-localhost.localdomain/config

Where the <Path to Web Server installation directory> is root directory of the Web Server.

List the contents of the alias directory to see if the file **secmod.db** exists. If the file does not exist, follow the steps below. If the file exists go to step 4.

3. Create a security module database by using the modutil utility as below:

/opt/oracle/webserver7/bin/modutil -create -nocertdb -dbdir .

modutil displays the following warning:

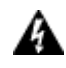

**WARNING:** Performing this operation while Communicator is running could cause corruption of your security databases. If Communicator is currently running, you should exit Communicator before continuing this operation. Type 'q <enter>' to abort, or <enter> to continue:

Ensure that the web browser and communicator are not running and press Enter.

 Disable the compliance with the FIPS 140-2 in the Web Server. To do this use the modutil utility as below: /opt/oracle/webserver7/bin/modutil -fips false -nocertdb -dbdir .

modutil displays the following warning:

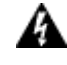

**WARNING:** Performing this operation while Communicator is running could cause corruption of your security databases. If Communicator is currently running, you should exit Communicator before continuing this operation. Type 'q <enter>' to abort, or <enter> to continue:

Ensure that the web browser and communicator are not running and press Enter.

5. If FIPS mode has already been disabled, modutil displays the following message: (default)

FIPS mode already disabled.

Otherwise, modutil will display the following message:

Using database directory...

FIPS mode disabled.

6. Add the Luna SA PKCS #11 library to the security database by using the command:

```
For (32-bit):
```

```
/opt/oracle/webserver7/bin/modutil -add lunasa -libfile
/usr/safenet/lunaclient/lib/libCryptoki2.so -nocertdb -dbdir .
```

For (64-bit):

```
/opt/oracle/webserver7/bin/modutil -add lunasa -libfile
/usr/safenet/lunaclient/lib/libCryptoki2_64.so -nocertdb -dbdir .
```

```
modutil displays the following warning:
```

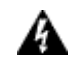

**WARNING:** Performing this operation while Communicator is running could cause corruption of your security databases. If Communicator is currently running, you should exit Communicator before continuing this operation. Type 'q <enter>' to abort, or <enter> to continue:

Ensure that the web browser and communicator are not running and press Enter. The following message will be displayed:

Module "lunasa" added to database.

7. Ensure that the module has been added by executing the modutil utility as below:

/opt/oracle/webserver7/bin/modutil -list -nocertdb -dbdir .

[root@localhost config]# /opt/oracle/webserver7/bin/modutil -list -nocertdb -dbdir .

```
Listing of PKCS #11 Modules
```

-----

1. NSS Internal PKCS #11 Module

slots: 2 slots attached
status: loaded
slot: NSS Internal Cryptographic Services
token: NSS Generic Crypto Services
slot: NSS User Private Key and Certificate Services

token: NSS Certificate DB

2. lunasa

```
library name: /usr/safenet/lunaclient/lib/libCryptoki2_64.so
slots: 4 slots attached
status: loaded
slot: Net Token Slot
token: part1
slot: Luna UHD Slot
token:
```

```
slot: Luna UHD Slot
token:
slot: Luna UHD Slot
token:
```

-----

8. Start the web server using the following command:

```
cd /opt/oracle/webserver7/admin-server/bin
```

./startserv

9. If you have configured Oracle on Non-SSL Port ,then open the browser with the following URL: http://<ServerName or IP Address>:port

For Example: http://<ServerName or IP Address>:8800

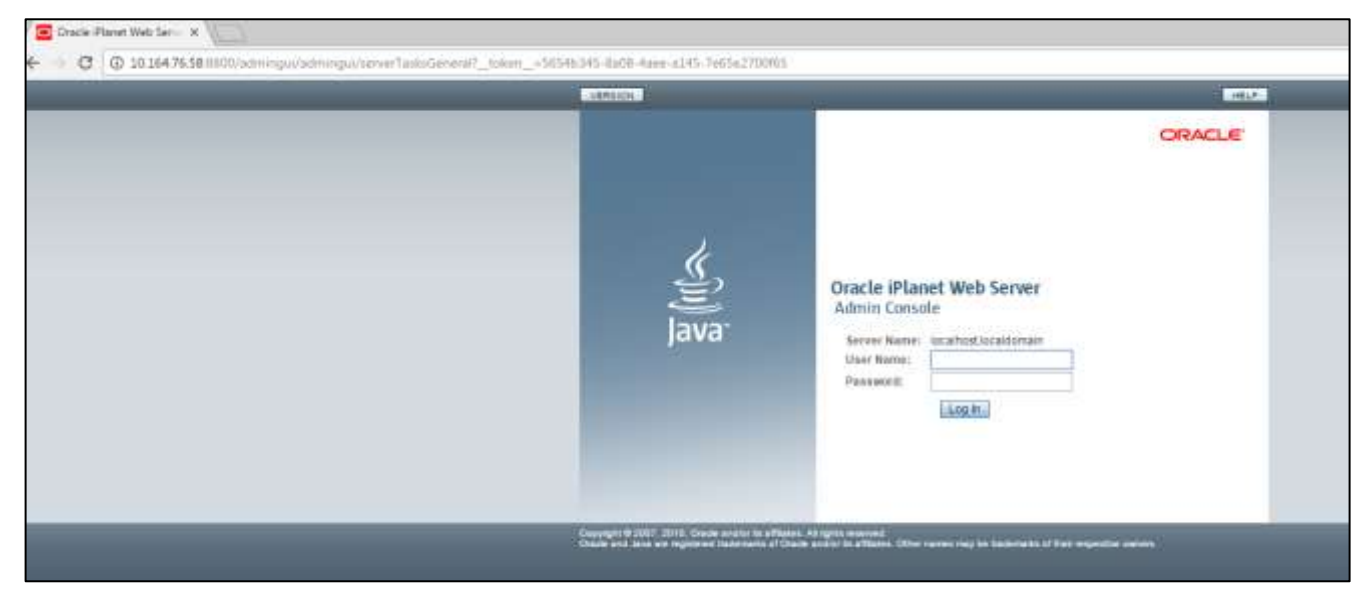

If it is configured on SSL then open the browser with the following URL:

https://<ServerName or IP Address>:port

For Example: https://<ServerName or IP Address>:8989

10. Enter the username and password to log in to the server with the administrator password provided during the installation of the web server.

| 🖸 Ora |              |   |
|-------|--------------|---|
| +     | ି <b>×</b> 🖓 | • |
|       | HELP         |   |
|       | ORACLE       |   |
|       |              |   |

11. Ensure that all the instances are running and no deployment is pending. To verify pending deployments, go to the **Configurations** tab, click <Virtual Server name> under the **Configurations** list.

Click Pull and Deploy configuration from in case if it is pending.

12. Click Server Certificates.

| Oracle iPlanet Web Se                                                | erver Admin Con 🕀                                                      |                                     |                                                               |                                                       |                                   |                   |                                        |                     |
|----------------------------------------------------------------------|------------------------------------------------------------------------|-------------------------------------|---------------------------------------------------------------|-------------------------------------------------------|-----------------------------------|-------------------|----------------------------------------|---------------------|
| 🛊 🔒 https://kocalhy                                                  | ost. lo caldomain: 8989/adm                                            | ningu/admingu/                      | senverTasksGenetal?senverTas                                  | iksGeneral General/Nebsen                             | verTabs TabHref=46jato pag        | eSession=&_token  | 🖃 🗄 🗸 🖉 📲 Gaogle                       | Ŕ                   |
| VERSION                                                              |                                                                        |                                     |                                                               |                                                       |                                   |                   | HOME                                   | REFRESH LOG OUT HEL |
| User admin Server                                                    | localhostiocaldoman                                                    |                                     |                                                               |                                                       |                                   |                   |                                        | 6                   |
| Oracle iPlanet \                                                     | Web Server                                                             |                                     |                                                               |                                                       |                                   |                   |                                        | ja<br>Ja            |
|                                                                      |                                                                        |                                     |                                                               |                                                       | _                                 |                   |                                        |                     |
| Common Tasks                                                         | Configurations                                                         | Nodes                               | Server Certificates                                           | Monitoring                                            |                                   |                   |                                        |                     |
| Server Certific<br>A certificate is issued<br>tokens available, ther | a <b>tes</b><br>I and digitally signed by<br>I the button is disabled. | a Certificate Au<br>This page lists | ithority, or CA. The "Set Pas<br>the server certificates avai | swords" button is used<br>lable in all the configurat | I to set token passwords<br>ions. | for secure tokens | in the session. If there are no secure | Set Passwords.      |
| Some of the to                                                       | okens require password                                                 | ds to list certific                 | tates. Click on "Set Passwor                                  | ds" to set passwords.                                 |                                   |                   |                                        |                     |
| Server Certifica                                                     | ites (0)                                                               |                                     |                                                               |                                                       | _                                 |                   |                                        |                     |
| Request. Insta                                                       | Renew. Dela                                                            | ete    Filter                       | : All Items 💽                                                 |                                                       |                                   |                   |                                        |                     |
| Certificate Name                                                     | E.                                                                     |                                     | Issuer                                                        | Configuration                                         |                                   | Token             | Expiration Date                        |                     |
| No certificates found                                                | J. Some rows of this tab                                               | sle might be hid                    | lden because a filter is app                                  | lied. To display all the ro                           | ws, select "All Items" from       | the Filter list   |                                        |                     |

13. Click Set Password. And provide Luna SA partition/token password. Click OK.

| Iocalhost.localdomain part1     OK     OK     Set Configuration Token Passwords - Mozilla Firefox     Inttps://localhost.localdomain.8989/admingui/admingui/tokenPasswordsCollectorDialog     Inttps://localhost.localdomain.8989/admingui/admingui/tokenPasswordsCollectorDialog     Inttps://localhost.localdomain.8989/admingui/admingui/tokenPasswordsCollectorDialog     Inttps://localhost.localdomain.8989/admingui/admingui/tokenPasswordsCollectorDialog     Inttps://localhost.localdomain.8989/admingui/admingui/tokenPasswordsCollectorDialog     Inttps://localhost.localdomain.8989/admingui/admingui/tokenPasswordsCollectorDialog     Inttps://localhost.localdomain.8989/admingui/admingui/tokenPasswordsCollectorDialog     Inttps://localhost.localdomain.8989/admingui/admingui/tokenPasswordsCollectorDialog     Inttps://localhost.localdomain.8989/admingui/admingui/tokenPasswordsCollectorDialog     Inttps://localhost.localdomain.8989/admingui/tokenPasswordsCollectorDialog     Inttps://localhost.localdomain.8989/admingui/tokenPasswordsCollectorDialog | localhost.localdomain                                                                                                    | OK Close                                             |
|----------------------------------------------------------------------------------------------------|----------------------------------------------------------------------------------------------------|------------------------------------------------------|
| OK       Close         Set Configuration Token Passwords - Mozilla Firefox       Image: Configuration Token Passwords - Mozilla Firefox         https://localhost.localdomain:8989/admingui/admingui/tokenPasswordsCollectorDialog         Pracle iPlanet Web Server         Image: Password(s) set in session successfully         et Configuration Token Passwords                                                                                                    |                                                                                                    | OK Close                                             |
| OK       Close         Set Configuration Token Passwords - Mozilla Firefox       Image: Configuration Token Passwords - Mozilla Firefox         https://localhost.localdomain.8989/admingui/admingui/tokenPasswordsCollectorDialog         racle iPlanet Web Server         Image: Password(s) set in session successfully         et Configuration Token Passwords         OK                                                                                                    |                                                                                                    | OK Close                                             |
| Set Configuration Token Passwords - Mozilla Firefox   https://localhost.localdomain:8989/admingui/admingui/tokenPasswordsCollectorDialog  racle iPlanet Web Server   Password(s) set in session successfully  et Configuration Token Passwords  OK Close                                                                                                    |                                                                                                    |                                                      |
| Set Configuration Token Passwords - Mozilla Firefox                                                                                                    |                                                                                                    |                                                      |
| Set Configuration Token Passwords - Mozilla Firefox  https://localhost.localdomain:8989/admingui/admingui/tokenPasswordsCollectorDialog  racle iPlanet Web Server  f Password(s) set in session successfully  et Configuration Token Passwords  OK Close                                                                                                    |                                                                                                    |                                                      |
| Set Configuration Token Passwords - Mozilla Firefox  I https://localhost.localdomain:8989/admingui/admingui/tokenPasswordsCollectorDialog  racle iPlanet Web Server  I Password(s) set in session successfully  et Configuration Token Passwords  OK Close                                                                                                    |                                                                                                    |                                                      |
| Set Configuration Token Passwords - Mozilla Firefox   https://localhost.localdomain:8989/admingui/admingui/tokenPasswordsCollectorDialog  racle iPlanet Web Server   Password(s) set in session successfully  et Configuration Token Passwords  OK  Close                                                                                                    |                                                                                                    |                                                      |
| Set Configuration Token Passwords - Mozilla Firefox                                                                                                    |                                                                                                    |                                                      |
| Set Configuration Token Passwords - Mozilla Firefox  https://localhost.localdomain:8989/admingui/admingui/tokenPasswordsCollectorDialog  racle iPlanet Web Server  Password(s) set in session successfully  et Configuration Token Passwords  OK  Close                                                                                                    |                                                                                                    |                                                      |
| Set Configuration Token Passwords - Mozilla Firefox  https://localhost.localdomain:8989/admingui/admingui/tokenPasswordsCollectorDialog  racle iPlanet Web Server  Password(s) set in session successfully  et Configuration Token Passwords  OK  Close                                                                                                    |                                                                                                    |                                                      |
| Set Configuration Token Passwords - Mozilla Firefox  https://localhost.localdomain:8989/admingui/admingui/tokenPasswordsCollectorDialog  racle iPlanet Web Server  Password(s) set in session successfully  et Configuration Token Passwords  OK  Close                                                                                                    |                                                                                                    |                                                      |
| Set Configuration Token Passwords - Mozilla Firefox   https://localhost.localdomain.8989/admingui/admingui/tokenPasswordsCollectorDialog   racle iPlanet Web Server   Password(s) set in session successfully   et Configuration Token Passwords                                                                                                    |                                                                                                    |                                                      |
| Set Configuration Token Passwords - Mozilla Firefox https://localhost.localdomain.8989/admingui/admingui/tokenPasswordsCollectorDialog racle iPlanet Web Server Password(s) set in session successfully et Configuration Token Passwords   OK Close                                                                                                    | 8 8 78 77 States 18                                                                                                    |                                                      |
| https://localhost.localdomain:8989/admingui/admingui/tokenPasswordsCollectorDialog Oracle iPlanet Web Server                                                                                                    | Set Configuration Token Passwor                                                                                                    | ords - Mozilla Firefox 📃 💷                           |
| https://localhost.localdomain:8989/admingui/admingui/tokenPasswordsCollectorDialog Oracle iPlanet Web Server                                                                                                    |                                                                                                    |                                                      |
| Password(s) set in session successfully<br>et Configuration Token Passwords                                                                                                    | https://localhost.localdomain/                                                                                                    | 8989/admingui/admingui/tokenPasswordsCollectorDialog |
| Password(s) set in session successfully<br>et Configuration Token Passwords                                                                                                    |                                                                                                    |                                                      |
| et Configuration Token Passwords                                                                                                    |                                                                                                    |                                                      |
| Password(s) set in session successfully et Configuration Token Passwords      OK Close                                                                                                    | And and a second second s |                                                      |
| Password(s) set in session successfully et Configuration Token Passwords      OK Close                                                                                                    | racle iPlanet Web Se                                                                                                    | Server                                               |
| Password(s) set in session successfully et Configuration Token Passwords      OK Close                                                                                                    | )racle iPlanet Web Se                                                                                                    | Server                                               |
| et Configuration Token Passwords                                                                                                    | Pracle iPlanet Web Se                                                                                                    | Server                                               |
| et Configuration Token Passwords                                                                                                    | Pracle iPlanet Web Se                                                                                                    | Server                                               |
| et Configuration Token Passwords                                                                                                    | Pracle iPlanet Web Se                                                                                                    | Server                                               |
| et Configuration Token Passwords                                                                                                    | Dracle iPlanet Web Se                                                                                                    | Server<br>Password(s) set in session successfully    |
|                                                                                                    | oracle iPlanet Web Se                                                                                                    | Server<br>Password(s) set in session successfully    |
|                                                                                                    | oracle iPlanet Web Se                                                                                                    | Server Password(s) set in session successfully       |
| so the table below to set the passwords for service takens. Click on "OK" to save the passwords for the                                                                                                    | Oracle iPlanet Web Se                                                                                                    | Password(s) set in session successfully         OK   |

14. On Server Certificate tab click Request... and follow the wizard. At step 2 select Luna HSM token, provide password and click Next.

| Steps       Help       Step 2:Select Tokens and Passwords         1. Select Configuration       The page shows the list of tokens that are available for the configuration. Enter the password for the selected token if required.         2. Select Tokens and Passwords       The page shows the list of tokens that are available for the configuration. Enter the password for the selected token if required.         3. Enter Server Details       Configuration: localhost.localdomain         4. Certificate Options       Token: partl <         5. Certificate Type       Select the token name from the above list. If your key is stored in the local key database maintained by Oracle iPlanet Web Server 7.0, choose internal. If your key is stored in a Smart Card or other external device or engine, choose the name of the external token from the drop down list box.         7. Results       Password: | Request Server Certificate Wizard                                                 |                                      |                                                                                                    |  |  |  |  |
|----------------------------------------------------------------------------------------------------|-----------------------------------------------------------------------------------|--------------------------------------|----------------------------------------------------------------------------------------------------|--|--|--|--|
| 1. Select Configuration       The page shows the list of tokens that are available for the configuration. Enter the password for the selected token if required.         2. Select Tokens and Passwords       Configuration: localhost.localdomain         3. Enter Server Details       Configuration: localhost.localdomain         4. Certificate Options       Token: partl <         5. Certificate Type       Select the token name from the above list. If your key is stored in the local key database maintained by Oracle iPlanet Web Server 7.0, choose internal. If your key is stored in a Smart Card or other external device or engine, choose the name of the external token from the drop down list box.         7. Results       Password:                                                                                                    | Steps Help                                                                        | Step 2:Selec                         | t Tokens and Passwords                                                                                                    |  |  |  |  |
| <ul> <li>3. Enter Server Details</li> <li>4. Certificate Options</li> <li>5. Certificate Type</li> <li>6. Review</li> <li>7. Results</li> <li>Configuration: localhostlocaldomain</li> </ul>                                                                                                    | <ol> <li>Select Configuration</li> <li>Select Tokens and<br/>Passwords</li> </ol> | The page shows<br>password for the   | the list of tokens that are available for the configuration. Enter the selected token if required.                                                                                                    |  |  |  |  |
| <ul> <li>4. Certificate Options</li> <li>5. Certificate Type</li> <li>6. Review</li> <li>7. Results</li> <li>7. Results</li> <li>Token: partl -</li> <li>Select the token name from the above list. If your key is stored in the local key database maintained by Oracle iPlanet Web Server 7.0, choose internal. If your key is stored in a Smart Card or other external device or engine, choose the name of the external token from the drop down list box.</li> </ul>                                                                                                    | 3. Enter Server Details                                                           | Configuration: localhost.localdomain |                                                                                                    |  |  |  |  |
| 5. Certificate Type       Select the token name from the above list. If your key is stored in the local key database maintained by Oracle iPlanet Web Server 7.0, choose internal. If your key is stored in a Smart Card or other external device or engine, choose the name of the external token from the drop down list box.         7. Results       Password:                                                                                                    | 4. Certificate Options                                                            | Token:                               | part1 🗾                                                                                                    |  |  |  |  |
| 6. Review     engine, choose the name of the external token from the drop down list box.       7. Results     Password:                                                                                                    | 5. Certificate Type                                                               |                                      | Select the token name from the above list. If your key is stored in the<br>local key database maintained by Oracle iPlanet Web Server 7.0, choose<br>internal. If your key is stored in a Smart Card or other external device or |  |  |  |  |
| 7. Results Password:                                                                                                    | 6. Review                                                                         |                                      | engine, choose the name of the external token from the drop down list box.                                                                                                    |  |  |  |  |
|                                                                                                    | 7. Results                                                                        | Password:                            | ••••••                                                                                                    |  |  |  |  |

15. On step 3 provide all information for certificate request. Click Next.

| Request Server Certific           | ate Wizard                   |                                                                                   |                                            |
|-----------------------------------|------------------------------|-----------------------------------------------------------------------------------|--------------------------------------------|
| Steps Help                        | Step 3:Enter Serv            | ver Details                                                                       |                                            |
| 1. Select Configuration           | Enter the Information for    | generating certificate request                                                    |                                            |
| 2. Select Tokens and<br>Passwords |                              |                                                                                   | * Indicates requi                          |
| 3. Enter Server Details           | * Server<br>Name:            | www.TestIPlanet.com                                                               |                                            |
| 4. Certificate Options            |                              | This can be a single server name e.g w<br>list of server names e.g www.sun.com.ja | /ww.sun.com or a comma sepa<br>ava.sun.com |
| 5. Certificate Type               | Organization<br>(0):         | SafeNet                                                                           |                                            |
| 6. Review                         | Organizational<br>Unit (OU): | СМ                                                                                |                                            |
| 7. Results                        | Locality (L):                | Noida                                                                             |                                            |
|                                   | State (ST):                  | UP                                                                                |                                            |
|                                   | Country (C):                 | India                                                                             | - IN                                       |

16. Provide Key Type details in the step 4.

| Request Server Certificate Wizard |                                                                                           |  |  |
|-----------------------------------|-------------------------------------------------------------------------------------------|--|--|
| Steps Help                        | Step 4:Certificate Options                                                                |  |  |
| 1. Select Configuration           | Specify the key type for the certificate.                                                 |  |  |
| 2. Select Tokens and<br>Passwords | Кеу Туре                                                                                  |  |  |
| 3. Enter Server Details           | RSA                                                                                       |  |  |
| ▶ 4. Certificate Options          | Key2048 Image: bitsSize:The longer the key length the longer the time the wizard takes to |  |  |
| 5. Certificate Type               | generate it.                                                                              |  |  |
| 6. Review                         | Curve Name: prime256v1 🛨                                                                  |  |  |
| 7. Results                        |                                                                                           |  |  |

- 17. Select **CA Signed Certificate** as Certificate Type. Click **Next**. It will return certificate request. Get it signed from third party CA.
- 18. Once you receive signed certificate go to **Server Certificates** tab click **Install**. Provide token details and paste certificate data or select signed certificate file. Click **Next**.

| Steps Help                                                                        | Step 3:Enter Certificate Data                                                                                                    |
|-----------------------------------------------------------------------------------|----------------------------------------------------------------------------------------------------|
| <ol> <li>Select Configuration</li> <li>Select Tokens and<br/>Passwords</li> </ol> | Enter certificate data in ASCII format along with the headers in the text area provided or provide the path to a file containing the certificate data.                                                                                                    |
| 3. Enter Certificate D                                                            | ata       Certificate Data                                                                                                    |
| 4. Certificate Details                                                            | FjAUBggrBgEFBQcDAQYIKwYBBQUHAwIwHwYDVR0jBBgwFoAUqfBGAfqvPYIA5<br>aHFENV0q0L4wNgYIKwYBBQUHAQEEKjAoMCYGCCsGAQUFBzAChhpodHRwOi8                                                                                                    |
| 5. Review<br>6. Results                                                           | c3ttY2luY29tL3JlLmNydDANBgkqhkiG9w0BAQsFAAOCAQEAWYmHZ5MY3bHV7/<br>hvXrd9xlt8+JTp5z1VVFLbzYCKaqY17OPGMwVWY4Fd+dEkdsSV4KsOWqDUJX0<br>nYWGx+kl <del>X_MTm0NLS_P</del> JVLqxCig3N1jp0aZHe/XDKWQRR6nGFm0AdJeciHpsk<br>3dxjuW29 <u>Certificate Data</u> bUBj2sl/kWPsLztognXOrdKQJCpewS6sJapjZFDr83Ef2<br>Vp4PITFA42IWq3b9AVKpJ8XeJQO7yqSnJgHYtNmkCHM4QRLHgZ6HEghlmMU+F<br>G42+8k0s/tPH9HJJPZqYLwsbtVWJydbQyha+AVO4SyTkSigSDK8ZJ0I7xjMYNu9<br>Rm20sA==<br>END_CERTIFICATE |
|                                                                                   | O Certificate File                                                                                                    |
|                                                                                   | Path to the certificate file on the server                                                                                                    |
|                                                                                   | (<)                                                                                                    |

19. Provide the nickname for your certificate and select http listener.

| nstall Server Certifi                                                                                                    | ate Wizard                                                                                                    |
|----------------------------------------------------------------------------------------------------|----------------------------------------------------------------------------------------------------|
| Steps Help                                                                                                    | Step 4:Certificate Details                                                                                                    |
| <ol> <li>Select Configuration</li> <li>Select Tokens and<br/>Passwords</li> <li>Enter Certificate Data</li> <li>4. Certificate Details</li> <li>Review</li> <li>Results</li> </ol> | If the type is self signed, provide values for nickname, validity (Months) and the HTT<br>Listener name for handling secure requests.<br>* Indicates required field<br>* Nickname: MyPlanet<br>Listeners: http-listener-1 |

20. Verify the certificate details and click **Finish**.

|                           | Please review your | settings here. Click Finish to continue.                                                                           |
|---------------------------|--------------------|----------------------------------------------------------------------------------------------------|
| Steps Heip                |                    |                                                                                                    |
| 1. Select Configuration   | Configuratio       | n: localhost.localdomain                                                                                           |
| 2. Select Tokens and      | Nickname:          | MyPlanet                                                                                                    |
| Passwords                 | Token:             | Manjari                                                                                                    |
| 3. Enter Certificate Data | Listener:          | http-listener-1                                                                                                    |
| 4. Certificate Details    | Certificate D      | etails                                                                                                    |
| 5. Review                 | Subject:           | CN=www.iPlanetLuna5.com,OU=CM,O=SafeNet,L=Noida,ST=UP,C=IN                                                         |
| 6 Results                 | Issuer:            | CN=Symantec Trial Secure Server CA - G3,OU="For Test Purposes<br>Only. No assurances.",O=Symantec Corporation,C=US |
|                           | Key Type:          | RSA                                                                                                    |
|                           | Key Size:          | 2048                                                                                                    |
|                           | Valid From:        | Fri Jul 17 05:30:00 IST 2015                                                                                       |
|                           | Valid Till:        | Mon Aug 17 05:29:59 IST 2015                                                                                       |
|                           | Serial<br>Number:  | 08:69:1D:E7:53:54:50:95:E9:6B:0F:29:53:0B:0F:57                                                                    |
|                           | Fingerprint:       | AA:67:02:F3:76:2D:C8:83:DD:16:74:87:FF:44:05:D3                                                                    |
|                           | (C)                | 10 N                                                                                                    |

21. The following message displays, click **Close**.

| teps Help                                                                                                    | Step 6:Results                                                                     |
|----------------------------------------------------------------------------------------------------|------------------------------------------------------------------------------------|
| Select Configuration<br>2 Select Tokens and<br>Passwords<br>3 Enter Certificate Data<br>4 Certificate Details<br>5 Review<br>5. Results | Results of Install Server Certificate    Installation of Certificate    successful |

22. Go to the **Configuration** tab and click the configuration.

| ile Edit View Histo                            | ry <u>B</u> ookmarks <u>T</u> ools j              | Help                          |                                                                                                    |                                          |                                     |                     |                                               |          |
|------------------------------------------------|---------------------------------------------------|-------------------------------|----------------------------------------------------------------------------------------------------|------------------------------------------|-------------------------------------|---------------------|-----------------------------------------------|----------|
| Oracle Planet Neb Se                           | erver Admin Con 🔤 🕂                               |                               |                                                                                                    |                                          |                                     |                     |                                               |          |
| ttps://tecalh                                  | ost localdomain 9999 adm                          | ningusiadmingu                | i/serverCertificatesGeneral?sen                                                                                                    | erCertificatesGeneral Gesera             | (NebserverTabs Tableret=26)ats pag  | peSession=AK () 🗸   | 😰 📲 Google                                    | 弁        |
| VERSION                                        |                                                   |                               |                                                                                                    |                                          |                                     |                     | HOME REFRESH LOG                              | DUT H    |
| User admin Server                              | iocahostiocaldomain                               |                               |                                                                                                    |                                          |                                     |                     |                                               |          |
| Oracle iPlanet \                               | Web Server                                        |                               |                                                                                                    |                                          |                                     |                     |                                               |          |
|                                                |                                                   |                               |                                                                                                    |                                          |                                     |                     |                                               | j        |
| Common Tasks                                   | Configurations                                    | Nodes                         | Server Certificates                                                                                                    | Monitoring                               |                                     |                     |                                               |          |
| Configurations                                 |                                                   |                               |                                                                                                    |                                          |                                     |                     | Micrate                                       | view Loc |
| Configuration refers to                        | •<br>a set of metadata that                       | configures the                | e runtime services of a Web !                                                                                                    | Server. The configuration m              | retadata is used by the server ru   | ntime to load built | in services, third party plug-ins and setup i | ther ser |
| extensions such as da<br>rauses all the denkwa | itabase drivers for serv<br>ed web annivations on | ing web page<br>the Web Servi | s and dynamic web applications of the method of the method | ons. Click on the Migrate Co<br>nigrated | infiguration(s) button to migrate t | the Web Server 6.   | 0/6.1 instance(s) to Web Server 7.0. This ac  | ion also |
| carbon at aic achieft                          | ca nea appressers en                              | ac neo serr                   | er enjog nounce;gran ben                                                                                                    | igitica.                                 |                                     |                     |                                               |          |
| Configurations                                 | (1)                                               |                               |                                                                                                    |                                          |                                     | _                   |                                               |          |
| New Depley                                     | Dunkerke Char                                     | t Const                       | Deleter I Deleter                                                                                                    |                                          |                                     |                     |                                               |          |
| NewLepioy_                                     | Utpicae_ 5a                                       | L Sup                         | residit Delete                                                                                                    |                                          |                                     |                     |                                               |          |
| ≥ E Configurat                                 | tions                                             | 122                           | Configuration State                                                                                                    |                                          | Inclancer                           |                     | instances State                               |          |
|                                                | 2210                                              |                               | +55020                                                                                                    |                                          | T HISCOULES                         |                     |                                               |          |

23. Go to the **HTTP Listener** tab and click listed listener. Select the **Enabled** check box for SSL and make sure that certificate that was installed in step 18 is listed as RSA Certificates. Click **Apply.** 

| Oracle iPlanet Web Serv                                                        | er                                                       |                                        |
|--------------------------------------------------------------------------------|----------------------------------------------------------|----------------------------------------|
| General SSL                                                                    |                                                          |                                        |
| Edit HTTP Listener - SS<br>Security can be enabled for the HT<br>Compared SSL2 | L Settings<br>TP listener only when the                  | Apply Close E                          |
| General                                                                        |                                                          |                                        |
| Name:                                                                          | http-listener-1                                          |                                        |
| Certificate:                                                                   | RSA Certificates:                                        | manjari:cert-localhost.localdomain-1 💌 |
| Client Authentication:                                                         | ECC Certificates:<br>O Required<br>O Optional<br>O False | No ECC Certificates Available          |

24. Deployment pending message will get displayed. Click Deploy.

| Oracle iPlane                      | t Web Server                                                                                                    |                    |
|------------------------------------|----------------------------------------------------------------------------------------------------|--------------------|
| Configuratio<br>Deploying configur | n Deployment<br>ation to all instances.                                                                                                    |                    |
|                                    | Deployment Pending<br>The configuration localhost.localdomain has changed locally.<br>Click on "Deploy" to propagate the changes to all instances |                    |
|                                    | Dep                                                                                                    | loy Cancel         |
|                                    |                                                                                                    | Deploy Configurati |

25. The message displays The Configuration has been deployed successfully to all available nodes.

| Oracle iPlanet Web Server                                                |
|--------------------------------------------------------------------------|
| Results                                                                  |
|                                                                          |
| The configuration has been deployed successfully to all available nodes. |
|                                                                          |
|                                                                          |
|                                                                          |
|                                                                          |
|                                                                          |

26. Once the SSL is enabled on the server open the browser and enter the URL that points the documents on an SSL-Enabled server:

https://<ServerName or IP Address>:port

If the SSL is enabled for the existing port number i.e., 80, type https://<ServerName or IP Address>:80

27. Accept the certificate.

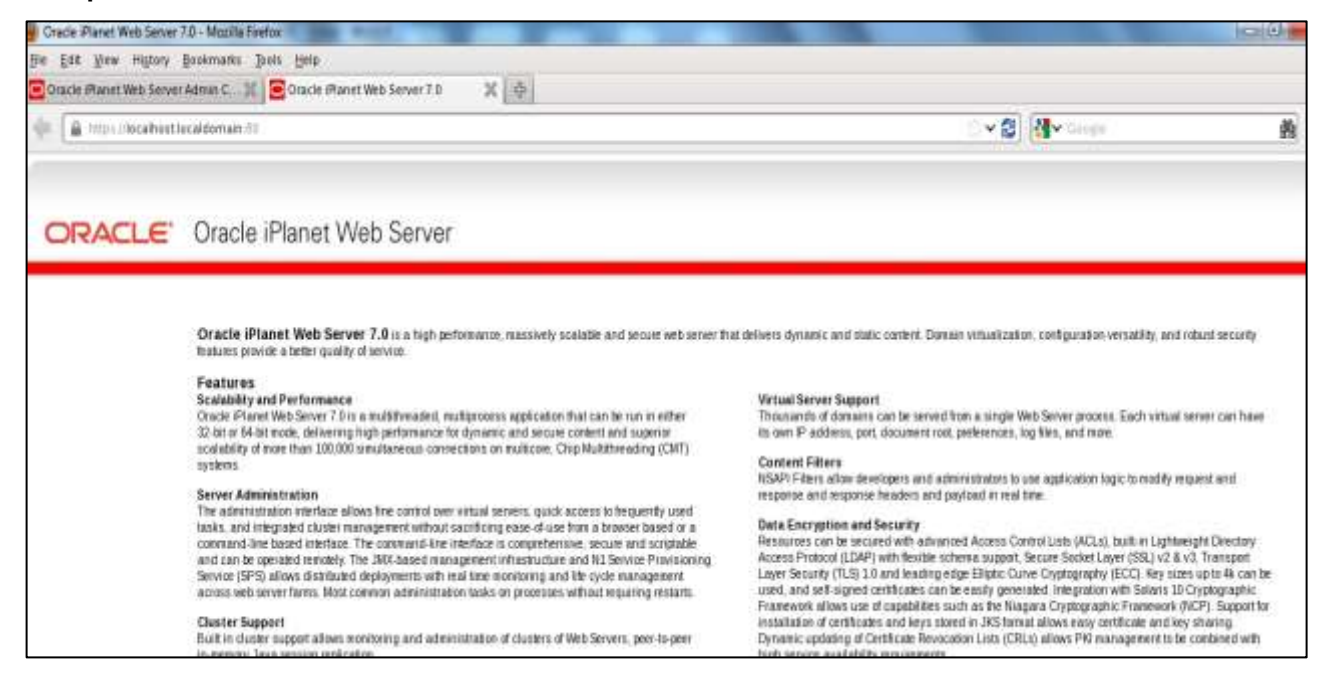

## **Oracle iPlanet Web Server 6.1 with SafeNet Luna HSM**

To configure the Web Server to recognize the SafeNet Luna HSM cryptographic device, perform the following steps:

1. Add the following in the LD\_LIBRARY\_PATH:

export LD\_LIBRARY\_PATH=\$LD\_LIBRARY\_PATH:<Path to Luna SA installation directory>/lib:<Path to
Web Server installation directory>/bin/https/lib

2. Change to the alias directory of the Web Server by using the command:

cd <Path to Web Server installation directory>/alias

Where the <Path to Web Server installation directory> is root directory of the Web Server.

List the contents of the alias directory to see if the file secmod.db exists. If the file does not exist, follow the steps below. If the file exists go to step 4.

3. Create a security module database by using the modutil utility as below:

../bin/https/admin/bin/modutil -create -nocertdb -dbdir .

modutil displays the following warning:

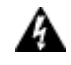

**WARNING:** Performing this operation while Communicator is running could cause corruption of your security databases. If Communicator is currently running, you should exit Communicator before continuing this operation. Type 'q <enter>' to abort, or <enter> to continue:

Ensure that the web browser and communicator are not running and press Enter.

4. Disable the compliance with the FIPS 140-2 in the Web Server. To do this use the modutil utility as below: .../bin/https/admin/bin/modutil -fips false -nocertdb -dbdir .

modutil displays the following warning:

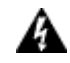

**WARNING:** Performing this operation while Communicator is running could cause corruption of your security databases. If Communicator is currently running, you should exit Communicator before continuing this operation. Type 'q <enter>' to abort, or <enter> to continue:

Ensure that the web browser and communicator are not running and press Enter.

5. If FIPS mode has already been disabled, modutil displays the following message: (default) FIPS mode already disabled.

Otherwise, modutil will display the following message:

Using database directory...

FIPS mode disabled.

6. Add the Luna SA PKCS #11 library to the security database by using the command:

32-bit Library:

```
../bin/https/admin/bin/modutil -add lunasa -libfile /usr/lunasa/lib/libCryptoki2.so -nocertdb - dbdir .
```

64-bit Library:

```
../bin/https/admin/bin/modutil -add lunasa -libfile /usr/lunasa/lib/libCryptoki2_64.so -nocertdb -dbdir .
```

modutil displays the following warning:

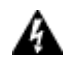

**WARNING:** Performing this operation while Communicator is running could cause corruption of your security databases. If Communicator is currently running, you should exit Communicator before continuing this operation. Type 'q <enter>' to abort, or <enter> to continue:

Ensure that the web browser and communicator are not running and press Enter. The following message will be displayed:

```
Module "lunasa" added to database.
```

7. Ensure that the module has been added by executing the modutil utility as below:

../bin/https/admin/bin/modutil -list -nocertdb -dbdir .

| Listing of PKCS #11 Modules                                                                                                   |    |
|----------------------------------------------------------------------------------------------------|----|
| 1. NSS Internal PKCS #11 Module<br>slots: 2 slots attached<br>status: loaded                                                  |    |
| slot: NSS Internal Cryptographic Services token: NSS Generic Crypto Services                                                  |    |
| slot: NSS User Private Key and Certificate Servic token: NSS Certificate DB                                                   | es |
| <ol> <li>2. lunasa<br/>library name: /usr/lunasa/lib/libCryptoki2.so<br/>slots: 1 slot attached<br/>status: loaded</li> </ol> |    |
| slot: LunaNet Slot<br>token: part1                                                                                            |    |

8. Start the web server using the following command:

../startconsole

9. Open the browser with the following URL:

http://<ServerName or IP Address>:port

If you have selected the default port then type http://<ServerName or IP Address>:8888

- 10. Enter the username and password to log in to the server with the administrator password provided during the installation of the web server.
- 11. Select the web server, click Manage and select the Security tab.

12. Click **Create Database** and provide the Database Password, click **OK**. The following message will be displayed, click **OK**:

Success!

Trust database has been successfully initialized.

13. Click Apply and then click Apply Changes, the following message will be displayed, click OK:

Success!

The server has started up.

- 14. Select Request a Certificate and enter the following details:
  - In the Cryptographic Module field, select Luna SA token.
  - In the Key Pair File Password, enter the Luna SA partition password.
  - Enter the details to generate certificate request.
- 15. Copy the certificate request and submit the request to CA, after receiving the response from CA save the response.
- 16. Select Install Certificate and enter the following details and click OK:
  - In the Cryptographic Module field, select Luna SA token.
  - In the Key Pair File Password, enter the Luna SA partition password.
  - Enter the Certificate Name.
  - Copy and paste the received CA response in the Message Text (with headers)
- 17. Verify the certificate details at the Add Server Certificate page and click Add Server Certificate, the following message will be displayed, click OK.

Warning: Security Changes require Shutdown

Although the certificate database has been updated, you must shutdown the server and start it up again to ensure that the changes take effect.

18. The following message will be displayed, click OK:

Success

Your certificate has been added

You may now turn on encryption for your server

Click Apply and Apply Changes to ensure that the changes take effect.

- 19. Select the Administration Server and click Manage.
- 20. Select Preferences tab and click Edit Listen Sockets.
- 21. Click Listen Socket ID and enter the Luna SA partition password and click OK.
- 22. Enter the details on the Edit Listen Socket page:
  - In the Security section, select security Enabled in the drop down list, click OK and click the Apply.
  - Select Server Certificate Name for the listen socket, select the certificate which you have installed and click OK.
- 23. Click **Apply** and **Apply Changes** to ensure that the changes take effect, it will ask password for listed Modules. Provide password and click **OK** to start the server.

Once the SSL enabled on the server open the browser and enter the URL that points the documents on an SSL-Enabled server:

https://<ServerName or IP Address>:port

If the SSL is enabled for the existing port number i.e., 80, type https://<ServerName or IP Address>:80

24. Accept the certificate.